## **Importing Process Definitions**

How to Import a PDL file

The administrator or user also has the option of importing process definitions from other sources. In order to accomplish this task, please follow the steps below:

1. From the DBSync 2.0 profiles page, click on the Edit button next to an existing adapter name that is on your profiles list.

2. Click the Upload button on the lower left hand corner (as illustrated in the screen shot below) to upload the file

3. Click **Browse** (as illustrated in the screen shot below) to choose the file from the folder.

4. After finding the appropriate PDL (process definition language) file, click **Upload** to upload the file as illustrated in the screen shot below: